## Route laden GPX van Iphone / Safari browser naar Garmin fiets navigatie

Login op de leden pagina en ga naar de route pagina. <u>https://toerclubexcelsior.nl/routes-leden/</u>

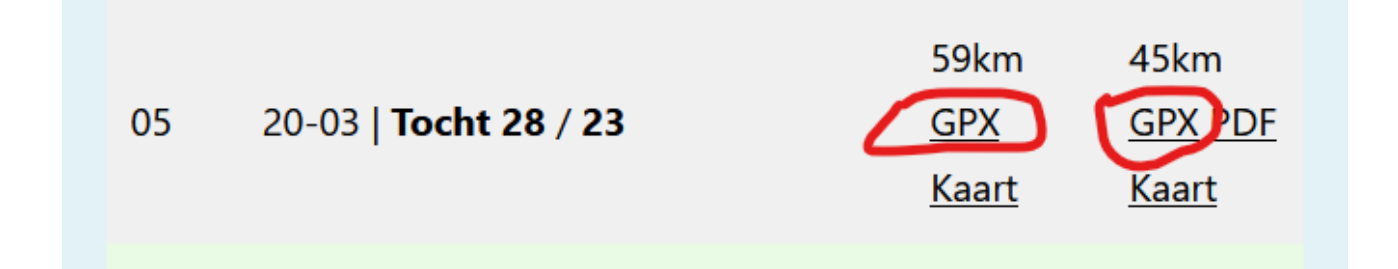

Klik op **<u>GPX</u>** link bij de juiste route.

Keur de **Download** goed,

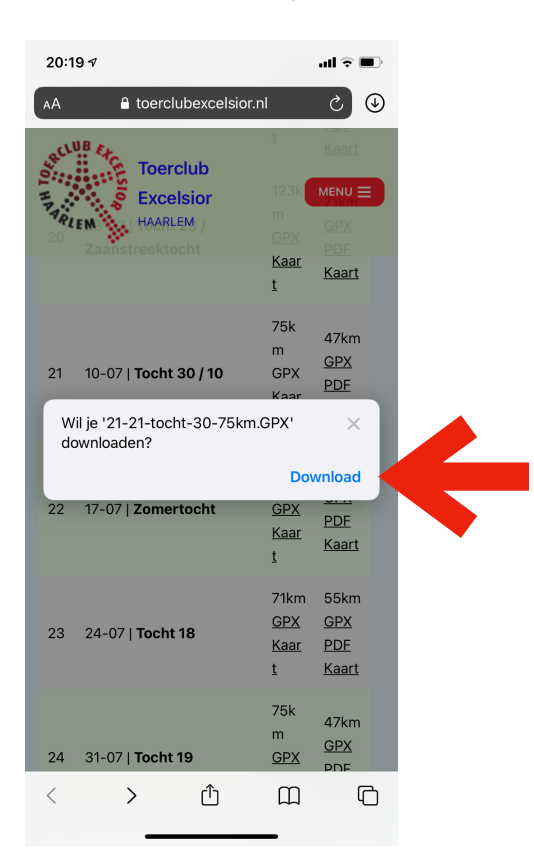

Rechtsboven in het scherm komt een **rondje met een pijltje** te staan ( het bestand is gedownload ),

Tik op het rondje met pijltje ( het bestand komt naar voren )

| 19:49 🕫 |     |                                 |                    | .ıl ? ■                                            |                                                  |  |
|---------|-----|---------------------------------|--------------------|----------------------------------------------------|--------------------------------------------------|--|
| ļ       | ٩A  | 🔒 toe                           | erclubexcelsio     | or.nl                                              | ى (                                              |  |
|         | ED. | Downloads                       |                    |                                                    | Wis                                              |  |
| T D.    | AP  | 21-21-tocht-30-75km 2<br>179 KB |                    |                                                    |                                                  |  |
|         | 20  | 03-07   Too<br>Zaanstree        | cht 29 /<br>ktocht | 123k<br>m<br><u>GPX</u><br><u>Kaar</u><br><u>t</u> | 71km<br><u>GPX</u><br><u>PDF</u><br><u>Kaart</u> |  |
|         | 21  | 10-07   <b>Тос</b>              | cht 30 / 10        | 75k<br>m<br>GPX<br><u>Kaar</u><br><u>t</u>         | 47km<br><u>GPX</u><br><u>PDF</u><br><u>Kaart</u> |  |
|         | 22  | 17-07   <b>Zor</b>              | nertocht           | 132k<br>m<br><u>GPX</u><br><u>Kaar</u><br><u>t</u> | 75km<br><u>GPX</u><br><u>PDF</u><br><u>Kaart</u> |  |
|         | 23  | 24-07   <b>Toc</b>              | cht 18             | 71km<br><u>GPX</u><br><u>Kaar</u><br><u>t</u>      | 55km<br><u>GPX</u><br><u>PDF</u><br><u>Kaart</u> |  |
|         | <   | >                               | $\bigcirc$         |                                                    | C                                                |  |

## Tik op het bestand

Er komt heel veel onleesbare tekst. Tik op het vierkantje met het pijltje (rechtsboven)

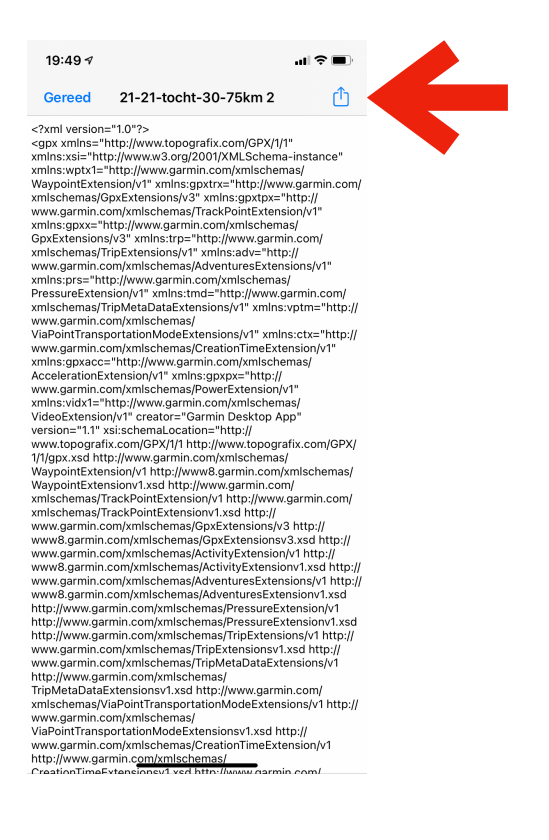

Tik op Garmin Connect (app), lk wil het bestand openen met Garmin Connect app.

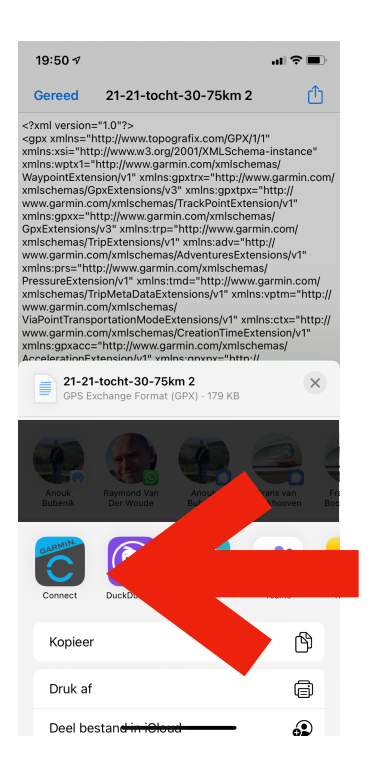

Je kan nu kiezen wat voor route het is. *Garmin wil weten wat voor type route het is* **Tik** op **Wegwielrennen** 

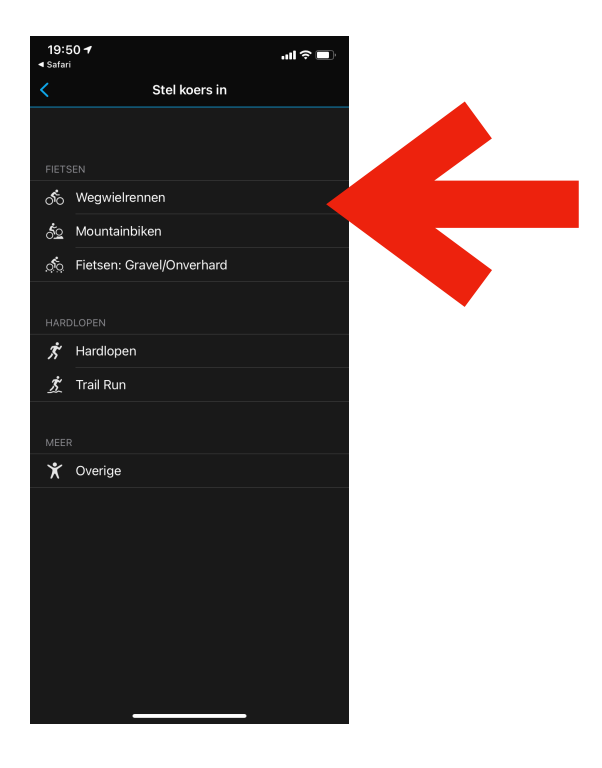

Je ziet nu de route, kijk even of deze er hetzelfde uitziet als het verbeeld op de site van de club. **Tik** rechts op **OK** 

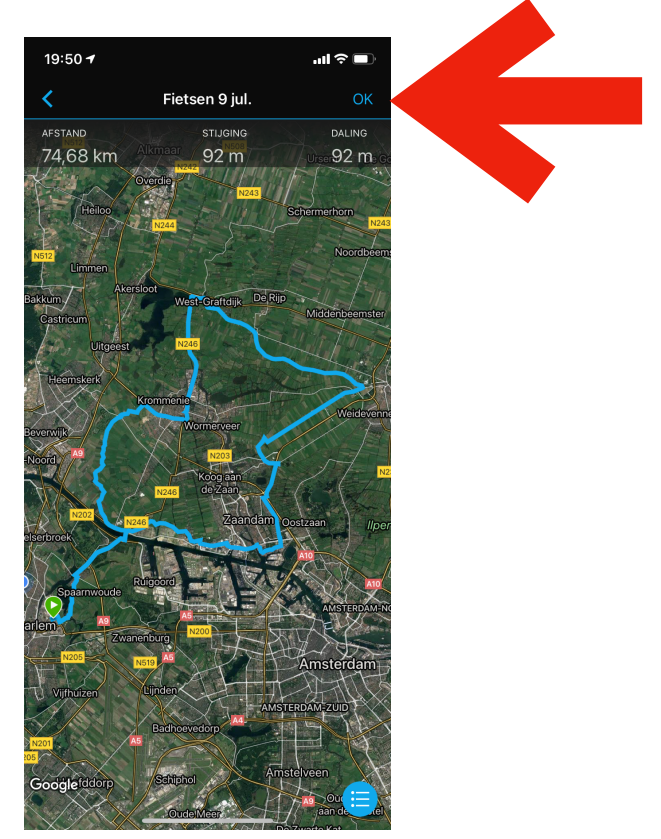

De route is nu opgeslagen <u>op je telefoon in de Garmin Connect app</u>. Hij is opgeslagen met de datum van vandaag ( erg onhandig helaas ).

| 19:                                           | ÷ 11ı.                                                          | Ū,                    |  |
|-----------------------------------------------|-----------------------------------------------------------------|-----------------------|--|
| <                                             | Koersen Q                                                       | Ŧ                     |  |
| Maa                                           | k koers                                                         | +                     |  |
|                                               |                                                                 |                       |  |
| ഀഁ                                            | Fietsen 6 jul.<br>₽ 74,68 km 92 m                               | ☆                     |  |
| <u>,                                    </u>  | Fietsen 1 jul.<br>▲ 5,00 km 0 m                                 | ☆                     |  |
| <u>, , , , , , , , , , , , , , , , , , , </u> | Fietsen 29 jun.<br>睂 67,28 km 101 m                             | ☆                     |  |
| ഀ                                             | Rondje Schiphol 44KM<br>睂 43,61 km 63 m                         | $\overleftrightarrow$ |  |
| <u>,                                    </u>  | Lage Vuursche Fietsen 52,67 km - 29 mei<br>睂 52,67 km 217 m     | ☆                     |  |
| ×                                             | Koningsleiten, wandeling naar Gletscherblick<br>a 3,53 km 143 m | ☆                     |  |
| ×                                             | Koningsleiten vanaf de Berg lopen<br>7,02 km 17 m               | ☆                     |  |
| ీం                                            | Koningsleiten, rondje meer<br>▲ 18,29 km 346 m                  | ☆                     |  |
| ×                                             | Salzachalm heen en terug<br>● 9,57 km 373 m                     | ☆                     |  |
| ీం                                            | Bollentour<br>A 46,20 km 55 m                                   | ☆                     |  |
| ీం                                            | Rondje naar kantoor<br>A 79,53 km 116 m                         | ☆                     |  |
| റ്റ                                           | Rondje Parnassia<br>A 44,19 km 157 m                            | ☆                     |  |
| <u>, , , , , , , , , , , , , , , , , , , </u> | 's-Heerenberg Fietsen 58,28 km - 22 jan.<br>▲ 58,28 km 601 m    | ☆                     |  |
| ්ං                                            | Tocht Lisse onder de hoogspanning   ● 44,52 km   37 m           | \$                    |  |

Tik op de bovenste Koers of een andere die je naar je navigatie wil versturen.

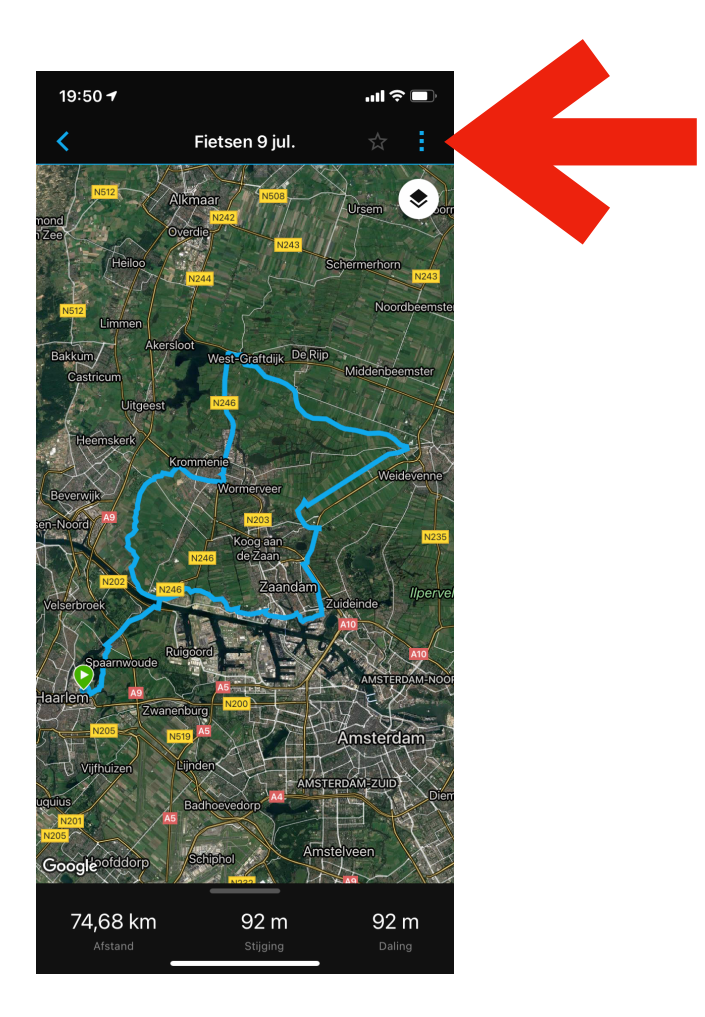

Tik op de 3 puntjes (rechtsboven) en kies Verzend naar toestel.

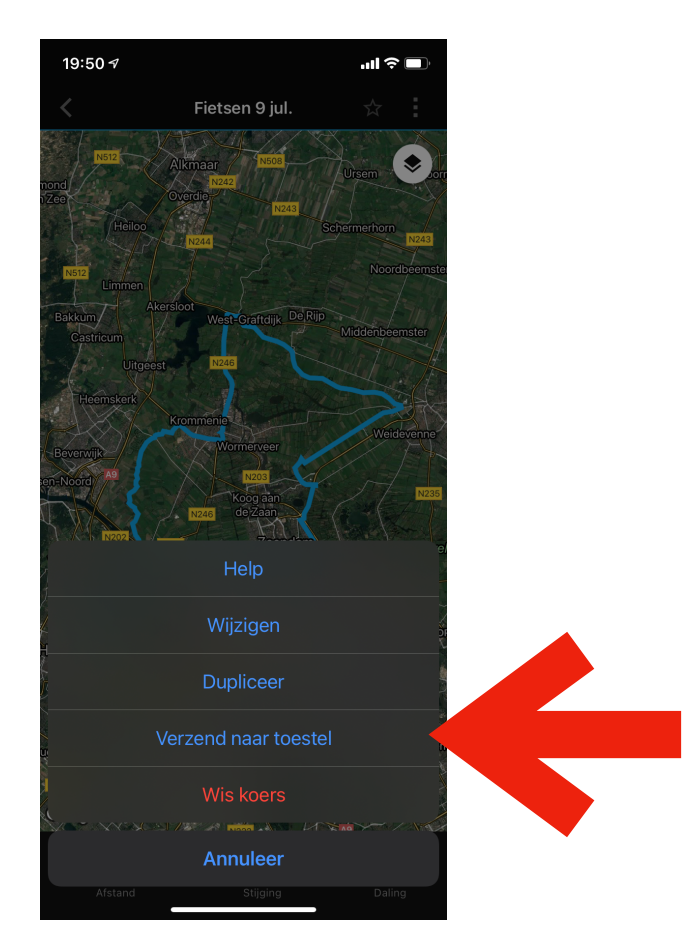

## Tik op (het juiste) toestel

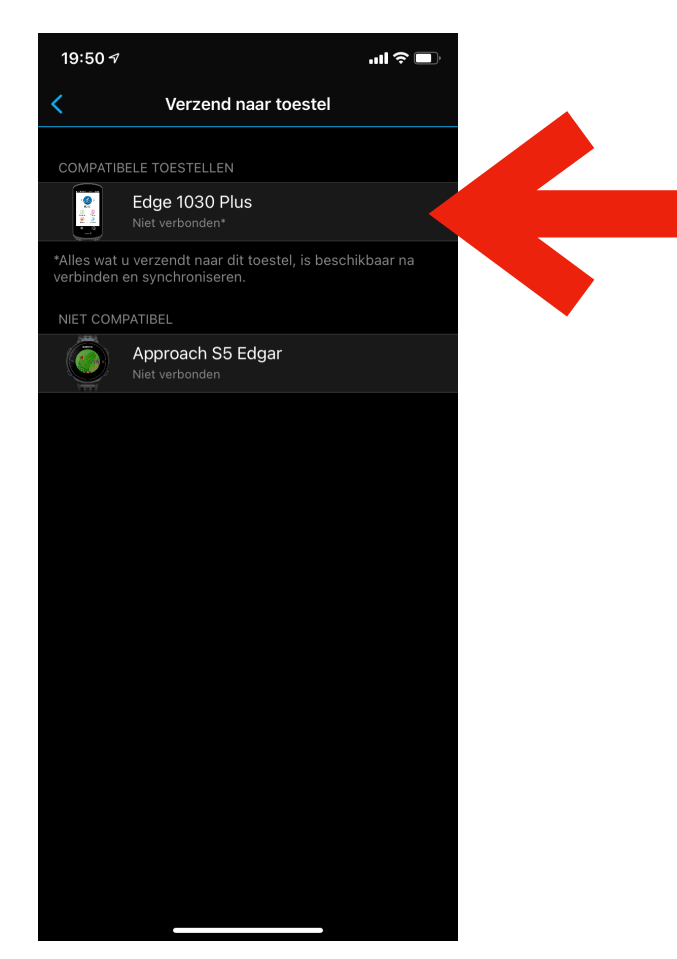

Je ziet de bevestiging dat je telefoon bij de <u>EERST VOLGENDE KEER</u> synchroniseren de route verstuurd naar je Garmin navigatie ( *de route staat nu dus nog niet op je navigatie* ).

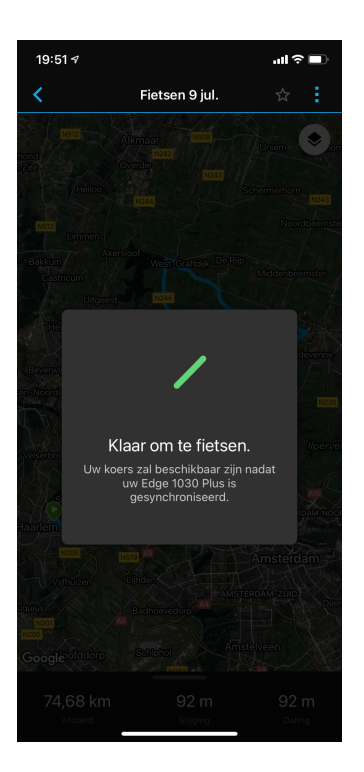

Zet je Navigatie aan en maak verbinding met je telefoon,

Ga in de Garmin Connect app. terug naar het het hoofdscherm, **Tik** rechtsboven de **2 ronde pijltjes** ( deze moeten **blauw** zijn, anders is er geen verbinding tussen je navigatie en je telefoon )

Er wordt gesynchroniseerd tussen je telefoon en je navigatie.

Klaar, de route moet op je navigatie te vinden zijn ( onder naam "datum van vandaag")

| 19:51 🕫              |                       | ull 🌫 🗖        |  |
|----------------------|-----------------------|----------------|--|
|                      |                       | Q              |  |
|                      | SAI                   |                |  |
| + Activiteit         | (+) Gewicht           | Hydratatie     |  |
| Afgelopen 7 dage     | n                     |                |  |
| ්<br>ර 3 ritten      | 165 км                |                |  |
| \delta Calorieën     | 2.649 gemide          | DELDE PER DAG  |  |
| <b>O</b> Hydratatie  | <b>1.406</b> мl gemie | DDELDE PER DAG |  |
|                      | Wijzig Mijn dag       |                |  |
|                      |                       |                |  |
|                      |                       |                |  |
|                      |                       |                |  |
|                      |                       |                |  |
|                      |                       |                |  |
|                      |                       |                |  |
|                      | -000-                 |                |  |
| Mijn dag Uitdaginger | Agenda Koers          | en Meer        |  |